×

# **Atualizar Mensagem Conta**

Esta tela faz parte do processo **Manter Mensagem Conta**, caminho: **GSAN > Faturamento > Conta > Mensagem da Conta > Manter Mensagem Conta**, e permite que você atualize as informações de uma mensagem da conta:

1/3

#### Observação

Informamos que os dados exibidos nas telas a seguir são fictícios, e não retratam informações de clientes.

| Para atualizar a mensagem da conta, informe os dados abaixo: |          | <u>Ajuda</u> |
|--------------------------------------------------------------|----------|--------------|
| Referência do Faturamento:                                   | 04/2014  |              |
| Grupo de Faturamento:                                        | GRUPO 24 |              |
| Gerência Regional:                                           |          |              |
| Localidade:                                                  |          |              |
| Setor Comercial:                                             |          |              |
| Quadra:                                                      |          |              |
| Mensagem da Conta:*                                          | TESTE    |              |
| -                                                            |          |              |
|                                                              |          |              |
|                                                              |          |              |

Os campos de **Referência do Faturamento**, **Grupo de Faturamento**, **Gerência Regional**, **Localidade**, **Setor Comercial** e **Quadra** não podem ser alterados, porque representam a chave de identificação da **Mensagem da Conta**. O sistema apresenta os campos da **Mensagem da Conta** preenchidos com as informações existentes no banco de dados.

Efetue as alterações que desejar, e clique no botão <u>Atualizar</u> para solicitar ao sistema a atualização das informações na base de dados.

### Tela de Sucesso

A tela de sucesso será apresentada após você clicar no botão <u>Atualizar</u> e não houver nenhuma inconsistência no conteúdo dos campos da tela. O sistema apresentará a mensagem abaixo, quando a atualização da Mensagem da Conta tiver sido realizada com sucesso: *Mensagem da Conta com referência (mês/ano de referência da mensagem) atualizada com sucesso*.

O sistema apresentará duas opções após a atualização da **Mensagem da Conta**. Escolha a opção desejada clicando em algum dos *links* existentes na tela de sucesso:

Menu Principal - Para voltar à tela principal.

Realizar outra Manutenção de Mensagem da Conta - Para ativar, novamente, a opção Manter Mensagem Conta.

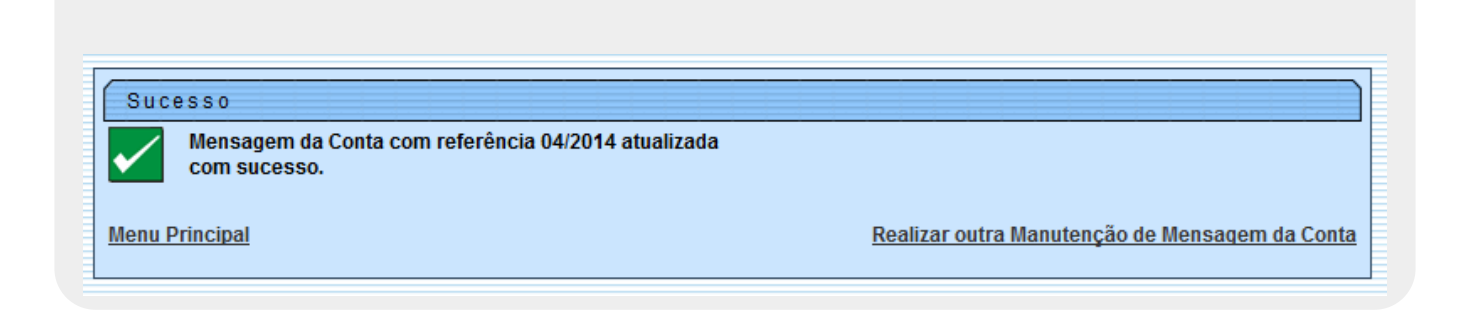

## **Preenchimento dos Campos**

| Campo             | Orientações para Preenchimento                                                                                                    |
|-------------------|----------------------------------------------------------------------------------------------------|
| Mensagem da Conta | Campo obrigatório - Existem três campos para que você informe a mensagem<br>da conta.<br>O primeiro campo é obrigatório e os demais são opcionais.<br>As mensagens devem ser preenchidas na ordem.<br>O terceiro campo da mensagem não poderá ser preenchido, enquanto o<br>segundo campo não for preenchido. |

## Funcionalidade dos Botões

| Botão    | Descrição da Funcionalidade                                                                                                   |
|----------|----------------------------------------------------------------------------------------------------|
| Voltar   | Utilize este botão para voltar à tela anterior.                                                                               |
| Desfazer | Utilize este botão para fazer com que a tela volte ao seu estado inicial de exibição.                                         |
| Cancelar | Utilize este botão para fazer com que o sistema encerre, sem salvar o que está sendo<br>feito, e volte para a tela principal. |

| Botão     | Descrição da Funcionalidade                                                                                                    |
|-----------|----------------------------------------------------------------------------------------------------|
| Atualizar | Utilize este botão para solicitar ao sistema a atualização da <i>Mensagem da Conta.</i><br>É necessário que todos os campos estejam preenchidos corretamente.<br>Caso exista alguma inconsistência, o sistema emitirá a mensagem de crítica<br>correspondente. |

#### Referências

**Manter Mensagem Conta** 

Inserir Mensagem da Conta

#### **Termos Principais**

Faturamento

Clique aqui para retornar ao Menu Principal do GSAN

From:

https://www.gsan.com.br/ - Base de Conhecimento de Gestão Comercial de Saneamento

Permanent link: https://www.gsan.com.br/doku.php?id=ajuda:atualizar\_mensagem\_conta&rev=1504141869

Last update: 15/10/2019 20:18

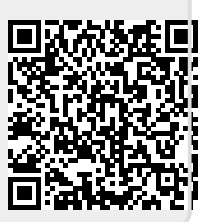